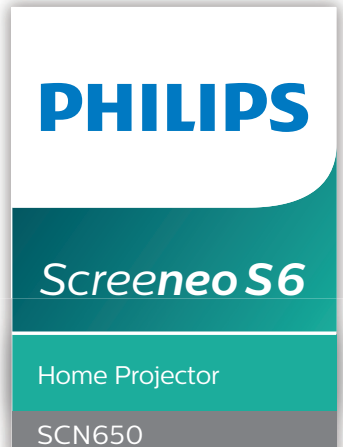

# Manual do Utilizador

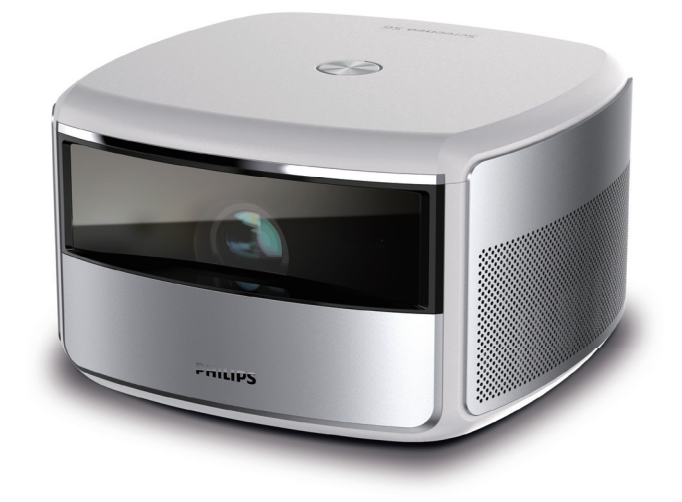

Registe o seu produto e obtenha suporte técnico em www.philips.com/support

# Índice

| In       | trodução                                   | 3    |
|----------|--------------------------------------------|------|
| Ca       | ro cliente,                                | 3    |
| Ac       | erca deste manual do utilizador            | 3    |
| Сс       | nteúdo da embalagem                        | 3    |
| Ce       | ntro de atendimento ao cliente             | 3    |
| 1        | Informações gerais de segurança            | 4    |
| Сс       | nfigurar o produto                         | 4    |
| Re       | parações                                   | 5    |
| Fo       | nte de alimentação                         | 5    |
| 2        | Descrição geral                            | 5    |
| Vis      | sta superior/frontal                       | 5    |
| Vis      | sta traseira                               | 6    |
| Сс       | ntrolo remoto                              | 6    |
| 3        | Funcionamento inicial                      | 7    |
| Pc       | sicionamento                               | 7    |
| Alt      | terar o tamanho do ecrã                    | 8    |
| Lig      | gar fonte de alimentação                   | 9    |
| Pr       | eparar o controlo remoto                   | 9    |
| Lig      | gar e configurar                           | 9    |
| Сс       | nfiguração pela primeira vez               | 10   |
| 4        | Utilizar o ecrã inicial                    | . 12 |
| Ac       | esso à ajuda online                        | 12   |
| Ac       | eder aos serviços online                   | 12   |
| 5        | Transmissão em sequência por               |      |
|          | Bluetooth                                  | . 13 |
| Tra      | ansmissão a partir de dispositivo com      |      |
| Bli      | uetooth                                    | 13   |
| Tra      | ansmissão em fluxo para o altifalante      | 1⁄1  |
| 6        | ligar a dispositivos de reprodução         | 15   |
| Lic      | zar a dispositivos através de HDMI         | 15   |
| lic      | ar a dispositivos através de HDMI ARC      | 15   |
| lic      | var a dispositivos através de S/PDIF       | 16   |
| 7        | Procurar dispositivos de                   | 10   |
| <b>′</b> | armazenamento                              | .16  |
| Re       | produzir vídeo a partir de dispositivos de |      |
| arı      | nazenamento                                | 17   |
| Re       | produzir música a partir de dispositivos d | е    |
|          |                                            |      |
| arı      | mazenamento                                | 17   |

| 8 Projeção sem fios                        | 18   |
|--------------------------------------------|------|
| Projeção sem fios com dispositivos iOS     | .18  |
| Projeção sem fios com Mac                  | .18  |
| Projeção sem fios com dispositivos Android | .18  |
| Projeção sem fios com PC Windows           | .19  |
| 9 Alterar definições                       | 19   |
| Definições de idioma e de introdução       | .19  |
| Definições de imagem                       | .19  |
| Definições de som                          | 20   |
| Definições do controlo de alimentação      | 20   |
| Restaurar predefinições                    | 20   |
| Limpar o armazenamento de memória          | . 21 |
| Verificar memória                          | . 21 |
| 10 Manutenção                              | 21   |
| Limpeza                                    | . 21 |
| Atualizar software                         | 22   |
| Resolução de problemas                     | 23   |
| 11 Anexo                                   | 25   |
| Dados técnicos                             | 25   |
| Declaração CE                              | 26   |
| Declaração FCC (Comissão Federal de        |      |
| Comunicações)                              | 26   |
| Outro aviso                                | 27   |

# Introdução

#### Caro cliente,

Obrigado por ter adquirido este projetor.

Esperamos que desfrute deste produto e das inúmeras funções que este oferece!

# Acerca deste manual do utilizador

O guia de início rápido fornecido com este produto permite que comece a usar este produto com rapidez e facilidade. Poderá encontrar descrições detalhadas nas secções seguintes deste manual do utilizador.

Leia atentamente o manual do utilizador completo. Siga todas as instruções de segurança para garantir o funcionamento adequado deste produto (consulte Informações Gerais sobre Segurança,

página 4). O fabricante declina quaisquer responsabilidades se estas instruções não forem seguidas.

#### Símbolos utilizados

#### Aviso

#### Resolução de problemas

Este símbolo indica sugestões que o ajudarão a usar este produto com maior eficiência e facilidade.

#### PERIGO!

#### Perigo de lesões pessoais!

Este símbolo avisa sobre perigos de lesões pessoais. Um manuseio inadequado pode resultar em ferimentos ou danos físicos.

#### CUIDADO!

Danos no produto ou perda de dados!

Este símbolo avisa sobre danos no produto e eventual perda de dados. Podem ocorrer danos provocados por um manuseio inadequado.

#### Conteúdo da embalagem

- ① Projetor Screeneo S6 (SCN650)
- Controlo remoto com 2 pilhas AAA
- ③ Cabo de alimentação CA com ficha x 4
- Adaptador de corrente
- 5 Guia de Início Rápido

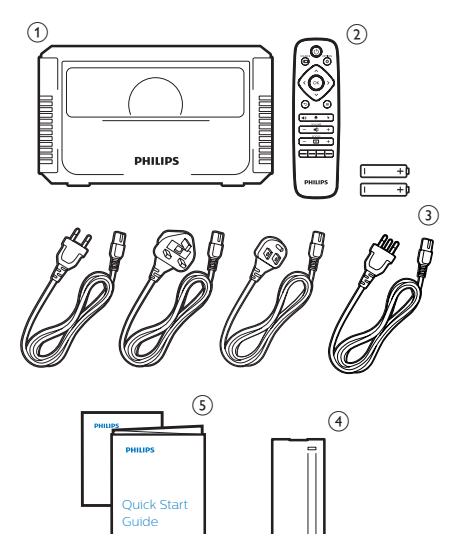

# Centro de atendimento ao cliente

Pode encontrar a linha direta de suporte técnico no cartão de garantia ou online:

Web: www.philips.com/support

E-mail: philips.projector.eu@screeneo.com

#### N.º de Telefone Internacional: +43 720 778 370

Questione a sua operadora quanto aos custos de chamadas internacionais!

## 1 Informações gerais de segurança

Tenha em atenção todas as notas de aviso e segurança indicadas. Não faça nenhuma alteração nem aplique definições que não se encontrem descritas neste manual do utilizador. A utilização incorreta e o manuseio inadequado podem causar ferimentos, danos no produto ou perda de dados.

#### Configurar o produto

Este produto destina-se apenas a utilização em espaços interiores. Coloque o produto com segurança numa superfície estável e plana. Para ajudar a evitar eventuais lesões pessoais ou danos no próprio produto, posicione todos os cabos de forma a que ninguém tropece. O produto não deve ser instalado diretamente no pavimento.

Não utilize o produto em divisões húmidas. Nunca toque no cabo de alimentação nem na ligação à rede com as mãos molhadas.

Nunca utilize o produto imediatamente após movê-lo de um local frio para um local quente. Se o produto for exposto a uma alteração de temperatura deste tipo, a humidade pode condensar-se nas peças internas cruciais.

O produto deve ter ventilação suficiente e não deve estar coberto. Não coloque o produto em armários fechados, caixas ou noutros compartimentos quando em utilização.

Não coloque o produto sobre superfícies macias como, por exemplo, toalhas de mesa ou tapetes, nem cubra as ranhuras de ventilação. Caso contrário, o produto poderá sobreaquecer ou incendiar-se.

Proteja o produto contra luz solar direta, calor, flutuações de temperatura intensas e humidade. Não coloque o produto nas proximidades de aquecedores ou de aparelhos de ar condicionado. Tenha em atenção as informações sobre temperatura listadas nos dados técnicos (**consulte Dados técnicos**, **página 25**).

O funcionamento prolongado do produto faz com que a superfície aqueça. Em caso de sobreaquecimento, o produto passa automaticamente para o modo de espera. Não permita que vazem líquidos para o produto. Desligue o produto, desligando-o também da fonte de alimentação, se vazarem líquidos ou substâncias estranhas para o produto. Leve o produto para seja inspecionado por um centro de assistência autorizado.

Manuseie sempre o produto com cuidado. Evite tocar na lente. Nunca coloque objetos pesados nem pontiagudos sobre o produto ou no cabo de alimentação.

Se o produto ficar muito quente ou emitir fumo, desligue-o imediatamente e desligue o cabo de alimentação. Leve o produto para que seja verificado por um centro de serviço autorizado. Mantenha o produto afastado de chamas abertas (por exemplo, velas).

#### PERIGO!

|

Risco de explosão com tipo incorreto de pilhas!

Existe o risco de explosão se for utilizado um tipo de pilha incorreto.

Não exponha as pilhas (conjunto de pilhas ou baterias embutidas) a calor excessivo como, por exemplo, luz do sol ou chama aberta.

Sob as seguintes condições, pode formar-se uma camada de humidade dentro do produto, o que pode provocar avarias:

- se o produto for deslocado de uma área fria para uma área quente;
- após aquecimento de uma divisão fria;
- se o produto for colocado numa divisão húmida.

Proceda da seguinte maneira para evitar a acumulação de humidade:

- Vede o produto num saco plástico antes de movê-lo para outra divisão, para que se adapte às condições do ambiente.
- 2 Aguarde uma ou duas horas antes de retirar o produto do saco plástico.

O produto não deve ser usado num ambiente muito poeirento. As partículas de pó e outros objetos estranhos podem danificar o produto.

Não exponha o produto a vibrações extremas. Podem danificar os componentes externos.

Não permita que crianças manuseiem o produto sem supervisão. Os materiais de embalagem devem ser mantidos afastados das crianças.

Para sua própria segurança, não use o produto durante tempestades com relâmpagos.

#### Reparações

Não repare o produto sem assistência técnica. A manutenção inadequada pode provocar ferimentos ou danos no produto. O produto deve ser reparado por um centro de serviços autorizado.

Pode encontrar os detalhes dos centros de serviços autorizados no cartão de garantia, fornecido com este produto.

Não remova a etiqueta de tipo deste produto pois isso anulará a garantia.

#### Fonte de alimentação

Utilize apenas um adaptador de corrente certificado para este produto (**consulte Dados técnicos, página 25**). Confirme se a tensão da fonte de alimentação corresponde à tensão disponível no local de instalação. Este produto está em conformidade com o tipo de tensão especificado no produto.

A tomada deve encontrar-se instalada perto do produto e deve ser de fácil acesso.

#### CUIDADO!

Utilize sempre o botão 🕛 para desligar o projetor. Este passo é essencial para evitar danos na lâmpada LED.

Desligue o produto, desligando-o também da tomada, antes de limpar a superfície do produto (**consulte Limpeza, página 21**). Use um pano macio, sem pêlos. Nunca utilize líquidos de limpeza líquidos, gasosos ou facilmente inflamáveis (pulverizadores, abrasivos, polidores, álcool). Não permita que qualquer humidade atinja o interior do produto.

#### PERIGO!

#### Risco de irritação dos olhos!

Este projetor está equipado com uma lâmpada LED de longa duração, que emite luz muito brilhante. Não olhe diretamente para a lente do projetor durante o funcionamento. Isto pode provocar irritação ou danos nos olhos.

# 2 Descrição geral

#### Vista superior/frontal

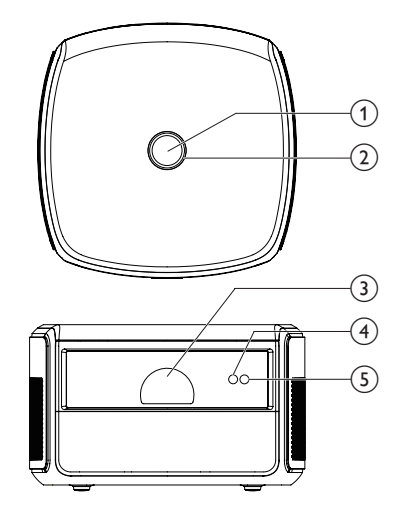

#### Botão Alimentação

- Prima uma vez para ligar o projetor.
- Prima duas vezes num segundo para comutar o projetor para o modo de espera.

#### CUIDADO!

Use sempre o botão () para desligar o projetor. Este passo é essencial para evitar danos na lâmpada LED.

#### 2 Indicador LED

- Fica branco quando o projetor se encontra ligado.
- Fica vermelho quando o projetor passa para o modo de espera.
- Fica azul quando o projetor se encontra em modo Bluetooth, sendo utilizado para transmitir música em fluxo a partir de um dispositivo Bluetooth.
- 3 Lente de projeção
- (4) Câmara com focagem automática
- 5 Sensor IV frontal

#### Vista traseira

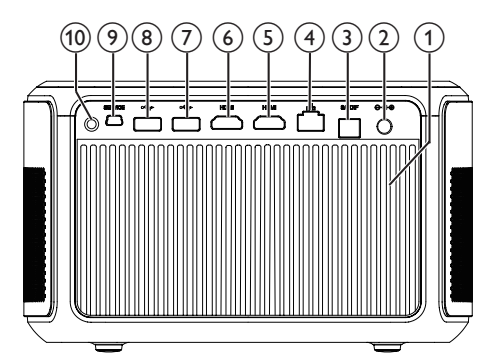

- 1 Ventilação
- 2 Tomada CC

Permite ligar à fonte de alimentação.

#### 3 Conector S/PDIF

Permite ligar a uma entrada ótica num dispositivo de reprodução.

④ Porta LAN

Permite ligar a uma porta LAN ou a um router ou modem de banda larga.

#### 5 Conector HDMI 2

Permite ligar a uma saída HDMI num dispositivo de reprodução.

#### 6 Conector HDMI 1/ARC

- Permite ligar a uma saída HDMI num dispositivo de reprodução.
- Permite ligar a um sistema de cinema em casa ou a um recetor AV através do conector HDMI ARC para saída de áudio a partir do projetor.

#### 7 Porta USB 3.0

Permite ligar a um dispositivo de armazenamento USB, para reprodução multimédia.

#### (8) Porta USB 2.0

Permite ligar a um dispositivo de armazenamento USB, para reprodução multimédia.

- SERVIÇO (Porta Mini USB)
   Para utilização exclusiva do centro de assistência.
- 10 Sensor IV traseiro

#### Controlo remoto

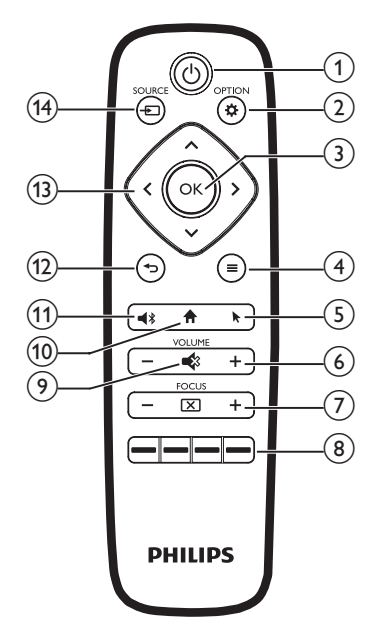

() ()

- Prima uma vez para ligar o projetor.
- Prima duas vezes num segundo para comutar o projetor para o modo de espera.
- Quando o projetor está ligado, o LED fica branco. Quando o projetor está em modo de espera, o LED fica vermelho.

#### CUIDADO!

Use sempre o botão () para desligar o projetor. Este passo é essencial para evitar danos na lâmpada LED.

#### 

Permite aceder ao menu de definições.

#### 3 OK

Permite confirmar uma seleção ou entrada.

#### 

- Ao procurar aplicações, permite aceder a mais opções.
- Ao reproduzir multimédia, permite aceder a mais opções.

5

Permite ativar ou desativar o ponteiro no ecrã.

6 VOLUME +/-

Permite ativar ou desativar o volume.

7 FOCUS

Permite ajustar a nitidez de imagem.

8 Botões de Cor

Permitem selecionar tarefas ou opções ao utilizar serviços de aplicações.

9 🔹

Permite silenciar ou restaurar o volume.

10 🕇

Permite aceder ao ecrã inicial.

11

Premir para aceder às definições Bluetooth. 12 ↔

Permite regressar ao ecrã de menu anterior.

- Botões de navegação
  - Permitem navegar pelas opções de menu.
  - Prima </>
     </>
    > para alterar uma seleção.
- (⊮ SOURCE →
  - Permite aceder e selecionar uma fonte de entrada.
  - Permite aceder e selecionar uma opção de luminosidade.
  - Permite aceder e selecionar um modo de saída áudio.
  - Permite aceder e selecionar uma opção de cor durante a reprodução de vídeo.

# 3 Funcionamento inicial

#### Posicionamento

Pode instalar o projetor através de quatro configurações diferentes. Siga as orientações abaixo para posicionar o projetor de forma diferente.

#### Aviso

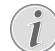

Para montagem suspensa no teto, adquira um suporte de projetor recomendado por um técnico profissional de instalação e siga as instruções fornecidas com o suporte.

Antes de montar no teto, certifique-se de que o teto consegue suportar o peso do projetor e do kit de montagem.

Para instalação no teto, este produto deve ser firmemente preso ao teto, em conformidade com as instruções de instalação. Uma instalação incorreta no teto pode provocar acidentes, ferimentos ou danos.

#### Mesa frontal

 Coloque o projetor numa mesa, em frente ao ecrã de projeção. Esta é a forma mais comum de posicionar o projetor para configuração e portabilidade fáceis.

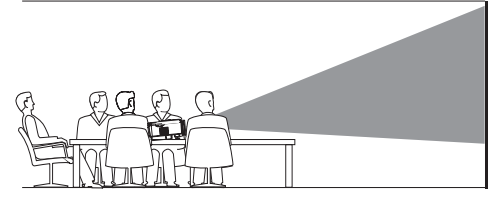

2 Para ajustar a projeção para a posição correta, certifique-se de que ambas as opções *Ceiling* (Teto) e *Rear* (Traseiro) do modo de projeção se encontram desativadas (prima **OPTION**, e aceda a *Image - Ceiling* (Imagem - Teto) e *Rear* (Traseiro)).

#### Teto frontal

 Monte o projetor no teto, com a parte superior para cima, em frente ao ecrã de projeção. É necessário um suporte de projetor para montar o projetor no teto.

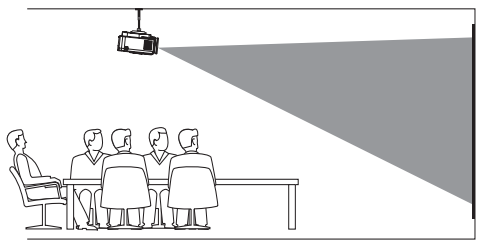

2 Para ajustar a projeção para a posição correta, ative a opção Ceiling (Teto) e desative a opção Rear (Traseiro) para o modo de projeção (prima **OPTION** e aceda a Image - Ceiling (Imagem - Teto) e Rear (Traseiro)).

#### Mesa traseira

 Coloque o projetor numa mesa, por trás do ecrã de projeção. É necessário um ecrã de projeção traseiro especial.

2 Para ajustar a projeção para a posição correta, ative a opção *Rear* (Traseiro) e desative a opção *Ceiling* (Teto) para o modo de projeção (prima **OPTION** e aceda a *Image - Ceiling* (Imagem - Teto) e *Rear*(Traseiro)).

#### Teto traseiro

1 Monte o projetor no teto, com a parte superior para cima, por trás do ecrã de projeção. Para montar o projetor no teto por trás do ecrã, são necessários um suporte de projetor e um ecrã de projeção traseiro especial.

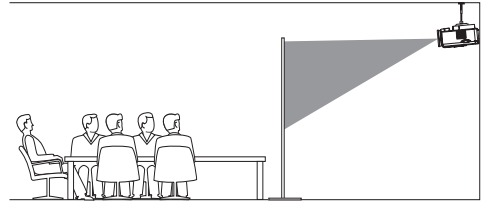

2 Para ajustar a projeção para a posição correta, ative ambas as opções Ceiling (Teto) e Rear (Traseiro) para o modo de projeção (prima OPTION e aceda a Image - Ceiling (Imagem - Teto) e Rear (Traseiro)).

#### Alterar o tamanho do ecrã

O tamanho do ecrã de projeção (ou tamanho das imagens) é determinado pela distância entre a lente do projetor e a superfície de projeção.

- A distância mínima e máxima de projeção é de 30 cm e 450 cm, respetivamente.
- Tenha em atenção a relação entre os tamanhos de ecrã (tamanhos diagonais) e as distâncias de projeção.

| Tamanho do ecrã | Distância de<br>projeção |
|-----------------|--------------------------|
| 19"             | 50 cm                    |
| 38"             | 100 cm                   |
| 75"             | 200 cm                   |
| 113"            | 300 cm                   |
| 151"            | 400 cm                   |

#### Tamanhos recomendados

| Ambiente                         | Tamanho<br>do ecrã | Distância |
|----------------------------------|--------------------|-----------|
| Sala de estar com luz<br>diurna  | 64"                | 177 cm    |
| Sala de estar ao fim da<br>tarde | 100"               | 185 cm    |
| Cinema em casa<br>(escuro)       | 160"               | 293 cm    |
| Tamanho máximo<br>recomendado    | 190"               | 350 cm    |

#### Ligar fonte de alimentação

#### CUIDADO!

Utilize sempre o botão 🔱 para desligar o projetor. Este passo é essencial para evitar danos na lâmpada LED.

- Selecione um cabo de alimentação fornecido com uma ficha de alimentação adequada (UE, Reino Unido, EUA, CH).

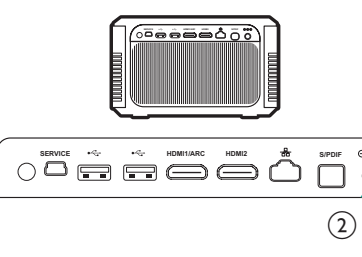

#### Preparar o controlo remoto

#### CUIDADO!

A utilização incorreta das pilhas pode provocar sobreaquecimento, explosão, risco de incêndio e ferimentos. As pilhas com vazamento podem eventualmente danificar o controlo remoto.

Nunca exponha o controlo remoto à luz solar direta.

Evite deformar, desmontar ou carregar as baterias.

Evite a exposição a chama aberta e a água.

Substitua as pilhas vazias imediatamente.

Remova as pilhas do controlo remoto se este não for utilizado durante longos períodos de tempo.

- 1 Abra o compartimento das pilhas.
- 2 Introduza as pilhas fornecidas (tipo AAA) com a polaridade correta (+/-) indicada.
- 3 Feche o compartimento das pilhas.
- Ao usar o controlo remoto, aponte-o para o sensor de infravermelhos no projetor e verifique se não existe nenhum obstáculo entre o controlo remoto e o sensor de infravermelhos.

#### Ligar e configurar

#### CUIDADO!

Utilize sempre o botão 🕛 para desligar o projetor. Este passo é essencial para evitar danos na lâmpada LED.

- Prima () uma vez (ou o botão ligar/desligar do projetor) para ativar o projetor. O LED no projetor passa de vermelho para branco.
  - A distância entre o projetor e o ecrã determina o tamanho efetivo da imagem.

#### Alternar para modo de espera

Premir () duas vezes num segundo para passar o projetor para o modo de espera. O LED no projetor passa de branco para vermelho.

#### Correção do formato da imagem

Pode corrigir imagens distorcidas para que sejam apresentadas em forma retangular ou quadrada. Encontram-se disponíveis dois métodos de correção de imagem.

#### Correção trapezoidal

- 1 Prima COPTION para aceder ao menu de definições.
- 2 Use os **botões de Navegação** e **OK** para selecionar *Image – Keystone Correction* (Imagem – Correção trapezoidal).

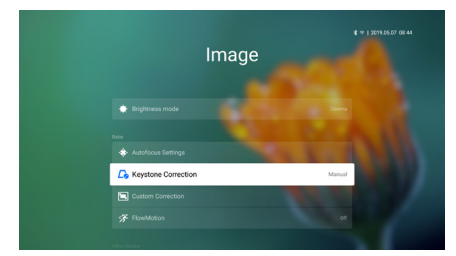

- 3 Prima **</>> para ajustar a posição do ecrã.**
- 4 Para sair do modo de correção, prima → ou ↑.

#### Correção personalizada

- 1 Prima COPTION para aceder ao menu de definições.
- 2 Use os **botões de Navegação** e **OK** para selecionar *Image - Custom Correction* (Imagem - Correção personalizada).

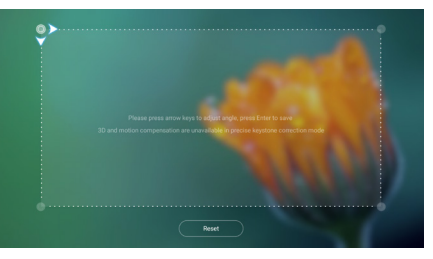

- 3 Use os botões de Navegação e OK para selecionar e alterar uma posição de canto de ecrã. Se necessário, repita o mesmo passo para alterar a posição dos outros três cantos do ecrã.
- 4 Para sair do modo de correção, prima → ou ↑.

#### Aviso

Para obter a melhor qualidade de imagem ideal, o projetor deve estar sempre em frente ao ecrã de projeção.

#### Ajuste de focagem da imagem

Pode ajustar a focagem ou nitidez da imagem.

 Prima o botão FOCUS I no controlo remoto para ajustar a focagem da imagem. Para ajustar a focagem com perfeição, prima o botão FOCUS + ou -.

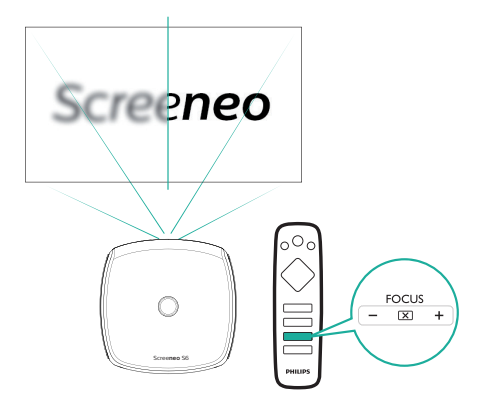

 Também se encontra disponível o ajuste de focagem automático. Pode ativar ou desativar o ajuste de focagem automático.
 Prima OPTION e aceda a Image -Autofocus Settings (Imagem - Definições de focagem automática). Se ativado, o projetor volta a focar automaticamente quando reposicionar o projetor.

#### Configuração pela primeira vez

Quando liga o projetor pela primeira vez, é-lhe solicitado que faça a seguinte configuração inicial.

#### Passo 1: configurar o idioma

1 Quando é apresentada a interface Passo 1, use os **botões de Navegação** e **OK** no controlo remoto para aceder a *Select Language & Time Zone* (Selecionar idioma e fuso horário). Surge o seguinte menu *Language & Input* (Línguas e entrada).

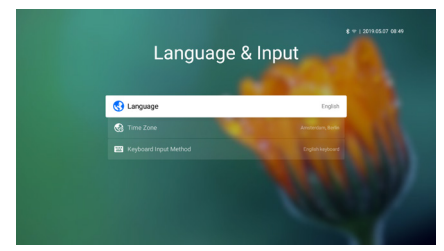

- Language (Idioma): Permite selecionar o seu idioma pretendido para os menus no ecrã.
- *Time Zone (Fuso horário)*: Permite selecionar o seu fuso horário.
- Keyboard Input Method (Método de entrada de teclado): Permite selecionar English keyboard ou Gboard.
- 2 Quando as definições estiverem concluídas, prima para regressar à interface Passo 1 e selecione Next (Seguinte) para continuar para a interface Passo 2.

#### Aviso

Se selecionar *Gboard* como método de introdução, necessita de ativar a funcionalidade de ponteiro no ecrã antes de ser possível introduzir texto através do menu de contexto Gboard virtual (consulte Passo 2: ativar o ponteiro no ecrã, página 11).

# Passo 2: ativar o ponteiro no ecrã

Ative o ponteiro no ecrã (cursor do rato) para substituir a função dos **botões de Navegação** no controlo remoto. O ponteiro no ecrã é necessário quando introduzir texto através do menu de contexto Gboard virtual e navegar na Internet.

Antes de poder usar o ponteiro no ecrã, emparelhe o controlo remoto e o projetor.

- Quando o Passo 2 for apresentado, siga as instruções no ecrã: mantenha premido FOCUS + e - no controlo remoto simultaneamente durante 5 segundos.
- 2 Solte os botões e aguarde até que o controlo remoto esteja emparelhado com o projetor, conforme indicado na interface de configuração.

#### Para utilizar o ponteiro no ecrã

- 1 Quando o controlo remoto estiver emparelhado com o projetor, prima ► no controlo remoto para apresentar ou cancelar o ponteiro no ecrã.
- 2 Quando o ponteiro (seta angular) for apresentada no ecrã de projeção, segure e desloque o controlo remoto no ar e, em seguida, o ponteiro desloca-se pelo ecrã de forma correspondente.
- 3 Prima o botão **OK** no controlo remoto para confirmar a seleção

4 O ponteiro no ecrã é desativado se premir o **botão de Navegação** no controlo remoto. Para ativar o ponteiro no ecrã novamente, prima ►.

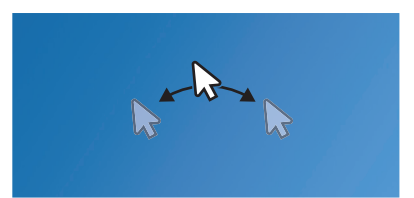

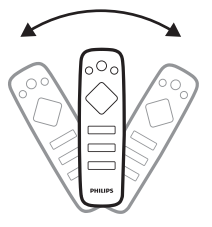

#### Passo 3: configurar a rede Wi-Fi

Configure a rede Wi-Fi para aceder a aplicações online e ao espelhamento de ecrã.

#### Requisitos

- Um router de rede sem fios.
- Para melhor desempenho e cobertura sem fios, use um router 802.11n ("Wi-Fi 4").
- 1 Quando o menu de definições de Wi-Fi aparecer como Passo 3, selecione o nome da sua rede na lista de redes.
- 2 A barra de entrada de palavra-passe da rede e o teclado virtual são apresentados.
  - Para introduzir a sua palavra-passe através do Gboard, use o ponteiro no ecrã (consulte Passo 2: ativar o ponteiro no ecrã, página 11).
- 3 Após introduzir a palavra-passe para a rede, selecione *Connect* (Ligar) no ecrã para concluir a configuração Wi-Fi.

#### Passo 4: aceitar o EULA

Após configuração da rede Wi-Fi, surge o EULA (Contrato de Licença de Utilizador Final). Leia e aceite o contrato para concluir a configuração inicial.

#### Configurar a rede com fios

Se a rede sem fios não funcionar corretamente, ligue o projetor à Internet através da rede com fios.

#### Requisitos

- Um router de rede
- Um cabo de rede
- 1 Com um cabo de rede, ligue o conector 📅 do projetor ao router de rede.
- 2 Prima 🌣 OPTION no controlo remoto.
- 3 Selecione e aceda às Ethernet Connection settings (Definições de Ligação Ethernet).
- 4 Siga as instruções no ecrã para concluir a configuração.

#### Aviso

É necessária uma ligação de rede para utilizar a funcionalidade de espelhamento do ecrã.

## 4 Utilizar o ecrã inicial

O ecrã inicial proporcionar acesso fácil a uma vasta gama de aplicações de Internet, configuração e outras funcionalidades úteis no projetor.

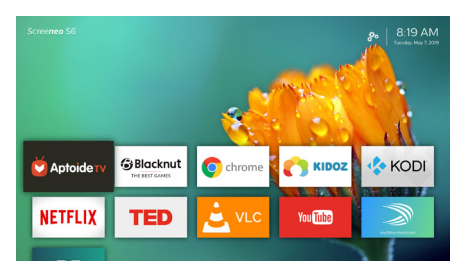

#### Acesso à ajuda online

Para facilitar o acesso, a ajuda no ecrã (manual do utilizador) é armazenada no projetor.

- 1 Prima os **botões de Navegação** no controlo remoto para selecionar a hiperligação do manual do utilizador no ecrã inicial.
- 2 Prima **OK** no controlo remoto para aceder ao manual do utilizador.

#### Aceder aos serviços online

Encontram-se disponíveis no ecrã inicial algumas aplicações de Internet pré-carregadas.

- Antes de aceder às aplicações, confirme se o projetor está ligado à Internet. Prima
   OPTION e aceda a Wi-Fi ou Ethernet Connection (Ligação Ethernet).
- Use os botões de Navegação e OK no controlo remoto para selecionar e abrir uma aplicação.
- Pode adicionar ou remover uma aplicação do ecrã inicial instalando-a ou desinstalando-a.
- Para procurar, pesquisar e instalar aplicações, aceda à App Store Aptoide TV, no ecrã inicial.
- Para desinstalar aplicações no ecrã inicial, selecione a aplicação e, em seguida, prima
   no controlo remoto para aceder à opção Uninstall (Desinstalar).

#### Utilizar o ponteiro no ecrã

O ponteiro no ecrã é necessário para os casos seguintes (consulte Passo 2: ativar o ponteiro no ecrã, página 11).

- Ative a seleção de letras no menu de contexto virtual do teclado Gboard.
- Selecione um item de serviço em páginas da Web, por exemplo seleção de hiperligações da Web e ativação de entrada de texto na barra de URL ou de pesquisa.

#### Introduzir texto em páginas Web

- Desloque o ponteiro no ecrã no campo de texto, por exemplo, na barra de URL ou de pesquisa.
- 2 Prima **OK** no controlo remoto. O cursor de texto aparece no campo de texto.
- 3 Use o teclado virtual do menu de contexto (English keyboard ou Gboard) para introduzir texto.

#### Personalizar o padrão de fundo do ecrã inicial

- 1 Selecione An no canto superior direito do ecrã inicial e, em seguida, prima **OK** para aceder às opções de definição.
- 2 Selecione a opção Change Wallpaper (Alterar padrão de fundo) e, em seguida, use o botões de seta para a esquerda e para a direita no ecrã para selecionar uma imagem pré-guardada como fundo do ecrã inicial.

## 5 Transmissão em sequência por Bluetooth

Através da função Bluetooth do projetor, pode ouvir música das seguintes formas.

- Transmitir música em sequência a partir de um dispositivo com Bluetooth para o projetor.
- Transmitir música em sequência a partir do projetor para um altifalante Bluetooth externo.

# Transmissão a partir de dispositivo com Bluetooth

Através do Bluetooth, pode transmitir música sem fios para o projetor a partir de um dispositivo com Bluetooth (por exemplo, um smartphone ou tablet).

Antes de usar o projetor com um dispositivo Bluetooth pela primeira vez, emparelhe-o com o dispositivo Bluetooth.

#### Aviso

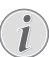

A área de funcionamento efetiva entre o projetor e o dispositivo Bluetooth é de aproximadamente 10 metros (30 pés).

A transmissão de música em fluxo pode ser interrompida por quaisquer obstáculos entre o dispositivo Bluetooth e o projetor.

- 1 Certifique-se de que o projetor se encontra no modo de espera e que o LED no projetor fica vermelho.
  - Certifique-se de que o Bluetooth do projetor em espera está ativado (prima OPTION e aceda a Sound -Bluetooth speakers (Som - Altifalantes Bluetooth)).
- 2 No seu dispositivo Bluetooth, ative a função Bluetooth e pesquise os dispositivos que podem ser emparelhados (consulte o manual do utilizador do dispositivo para obter mais detalhes).
- 3 Para emparelhar, selecione "**Philips** Screeneo S6" no seu dispositivo Bluetooth.
  - Quando o emparelhamento Bluetooth for bem-sucedido, o LED no projetor passará de vermelho para azul.

4 Reproduzir áudio no seu dispositivo Bluetooth. O áudio é transmitido em fluxo para o projetor.

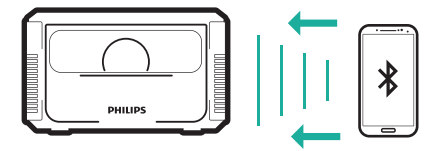

#### Voltar a ligar o Bluetooth

- O projetor volta a ligar-se automaticamente ao último dispositivo a que esteve ligado, se o projetor se encontrar no modo Bluetooth (em modo de espera).
- Para desativar a nova ligação automática ao dispositivo Bluetooth, desligue a função Bluetooth em modo de espera (prima
   OPTION e aceda a Sound - Bluetooth speakers (Som - Altifalantes Bluetooth)).

#### Ligação a um segundo dispositivo Bluetooth

É necessário desativar o Bluetooth do dispositivo atualmente ligado e, em seguida, emparelhar um segundo dispositivo Bluetooth com o projetor.

#### Transmissão em fluxo para o altifalante Bluetooth

Através do Bluetooth, pode transmitir música sem fios do projetor para um altifalante Bluetooth.

Antes de usar o projetor com um altifalante Bluetooth pela primeira vez, emparelhe-o com o altifalante Bluetooth.

#### Aviso

A área de funcionamento efetiva entre o projetor e o dispositivo Bluetooth é de aproximadamente 10 metros (30 pés).

A transmissão de música em fluxo pode ser interrompida por quaisquer obstáculos entre o dispositivo Bluetooth e o projetor.

- 1 Ligue o seu altifalante Bluetooth.
- Ative a função Bluetooth no projetor. Prima
   para aceder às definições Bluetooth.
- 3 Na interface de definições *Bluetooth* do projetor, selecione o nome do seu altifalante Bluetooth na lista de dispositivos Bluetooth.

4 O projetor estabelece ligação ao seu altifalante Bluetooth. O áudio do projetor é transmitido em fluxo para o seu altifalante Bluetooth.

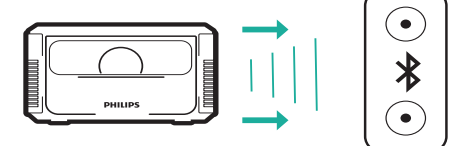

#### Acesso rápido para ativar/desativar o Bluetooth

Prima **4** para apresentar as definições de Bluetooth e, em seguida, prima **OK** para ativar ou desativar a função Bluetooth.

#### Voltar a ligar o Bluetooth

O projetor estabelece de novo ligação automaticamente ao último altifalante ligado, quando este for ativado.

#### Ligação a um segundo altifalante Bluetooth

Necessita de desativar a função Bluetooth no altifalante ligado atualmente e, em seguida, associar um segundo altifalante Bluetooth ao projetor.

# 6 Ligar a dispositivos de reprodução

# Ligar a dispositivos através de HDMI

Ligue um dispositivo de reprodução (por exemplo, leitor de Blu-ray, consola de jogos, câmara de vídeo, câmara digital ou PC) ao projetor através da ligação HDMI. Através desta ligação, as imagens são apresentadas no ecrã de projeção e o áudio é reproduzido no projetor.

1 Com um cabo HDMI, ligue o conector HDMI1 ou HDMI2 do projetor à saída HDMI no dispositivo de reprodução.

# no dispositivo de reprodução.

2 Prima SOURCE D para aceder e selecione a fonte de entrada HDMI 1 ou HDMI 2.

#### Ligar a dispositivos através de HDMI ARC

Ligue um sistema de áudio (por exemplo, um sistema de cinema em casa, um receptor AV ou uma barra de som) ao projetor através da ligação HDMI ARC. Através desta ligação, o áudio é transmitido em sequência para o sistema de áudio ligado.

- 1 Com um cabo HDMI, ligue o conector HDMI1/ARC do projetor ao HDMI ARC, no sistema de áudio.
  - O conector HDMI ARC no sistema de áudio pode estar identificado de forma diferente. Consulte o manual do seu sistema de áudio para obter detalhes.

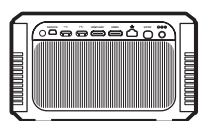

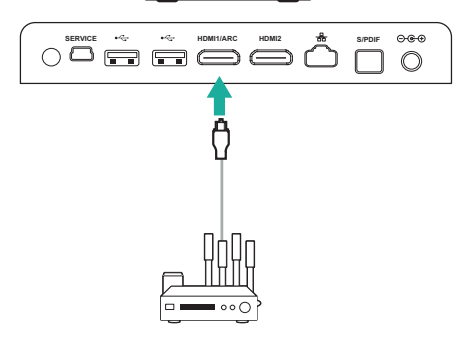

# Ligar a dispositivos através de S/PDIF

Ligue um dispositivo digital (por exemplo, um sistema de cinema em casa ou barra de som) ao projetor através da ligação S/PDIF. Com esta ligação, o áudio é transmitido em fluxo para o dispositivo digital ligado.

- 1 Com um cabo ótico S/PDIF, ligue o conector **S/PDIF** do projetor à entrada S/PDIF do dispositivo digital.
  - A entrada S/PDIF no dispositivo digital pode estar identificada como OPTICAL (ÓTICA) ou OPTICAL IN (ENTRADA ÓTICA).

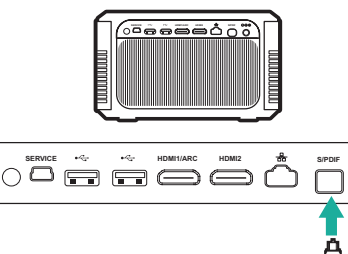

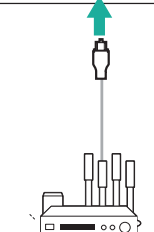

0.00

 $\bigcirc$ 

# 7 Procurar dispositivos de armazenamento

Através do projetor, pode aceder e reproduzir as imagens, ficheiros de áudio e vídeo armazenados no armazenamento local e nos dispositivos de armazenamento ligados (por exemplo, uma pen USB, HDD, câmara de vídeo ou câmara digital).

- - A porta USB 3.0 proporciona um velocidade de transferência de dados mais rápida.

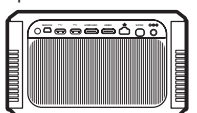

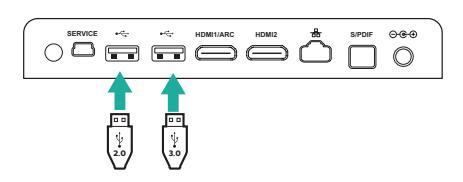

- 2 No ecrã inicial (prima ♠), prima os botões de Navegação para selecionar ♣, localizado no canto superior direito do ecrã e, em seguida, prima OK para aceder às opções.
- 3 Selecione File Manager (Gestor de ficheiros) e selecione o seu dispositivo ligado ou o armazenamento local, quando lhe for solicitada a seleção de um dispositivo.
- 4 O browser de conteúdos é apresentado. Use os botões de navegação e OK no controlo remoto para selecionar e abrir ficheiros.

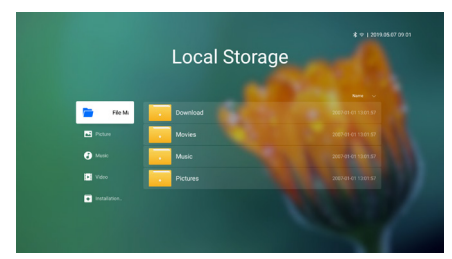

#### Copiar/cortar/eliminar ficheiros

Selecione um ficheiro e, em seguida, prima **=** no controlo remoto para aceder às opções de edição.

#### **Colar ficheiros**

Copie um ficheiro e navegue até uma pasta e, em seguida, prima  $\blacksquare$  no controlo remoto para aceder às opções *Paste* (Colar).

# Reproduzir vídeo a partir de dispositivos de armazenamento

Os formatos de ficheiro suportados encontram-se listado na secção "Dados técnicos" (**consulte Dados técnicos, página 25**).

- Selecione um ficheiro de vídeo a partir do browser de conteúdos e, em seguida, prima OK. Em seguida, selecione o leitor de vídeo na lista de aplicações para reproduzir o vídeo.
- 2 Durante a reprodução, pode aceder ao seguinte controlo de reprodução.
  - Para reproduzir ou retomar a reprodução, prima OK.
  - Para retroceder ou avançar rapidamente, prima </>
  - Para aceder à lista de reproduções, ao modo de reprodução ou ao formato de visualização, prima in controlo remoto e, em seguida, prima </>> para selecionar uma opção.

# Reproduzir música a partir de dispositivos de armazenamento

Os formatos de ficheiro suportados encontram-se listado na secção "Dados técnicos" (consulte Dados técnicos, página 25).

 Selecione um ficheiro de música a partir do browser de conteúdos e prima OK. Em seguida, selecione o leitor de música na lista de aplicações para reproduzir música.

- 2 Durante a reprodução, pode aceder ao seguinte controlo de reprodução.
  - Para reproduzir ou retomar a reprodução, prima OK.
  - Para selecionar uma faixa anterior ou seguinte, prima ∧/√.
  - Para retroceder ou avançar rapidamente, prima </>
     </>
  - Para aceder à lista de reprodução ou ao modo de reprodução, prima in no controlo remoto e, em seguida, prima </>
     </>
    > para selecionar uma opção.

# Reproduzir fotografias a partir de dispositivos de armazenamento

Os formatos de ficheiro suportados encontram-se listado na secção "Dados técnicos" (**consulte Dados técnicos, página 25**).

- 1 Selecione um ficheiro de fotografia a partir do browser de conteúdos e, em seguida, prima **OK** para visualizar a fotografia.
- Quando é apresentada uma fotografia, pode aceder ao seguinte controlo de reprodução.
  - Para selecionar uma fotografia anterior ou seguinte, prima </>
    >.
  - Para selecionar uma apresentação de diapositivos com intervalos diferentes, prima .

# 8 Projeção sem fios

Este projetor permite que espelhe sem fios os seguintes dispositivos no ecrã de projeção.

- Dispositivos iOS
- Mac
- Dispositivos Android
- PC Windows

#### Projeção sem fios com dispositivos iOS

#### Requisitos

- Ative a rede Wi-Fi no projetor e no seu iPhone.
- Confirme se o projetor e o seu iPhone se encontram na mesma rede Wi-Fi.
- 1 Prima COPTION no controlo remoto para aceder às opções de definições.
- 2 Selecione *Mirroring* (A espelhar) para aceder à interface de espelhamento. A função de espelhamento no projetor está ativada agora.
- 3 No seu iPhone, aceda a "Central de controlo", fazendo deslizar o ecrã para cima, e selecione a opção "Espelhamento de ecrã". Em seguida, selecione o nome do projetor em 'Espelhamento de ecrã' para ligar o seu iPhone ao projetor.
- 4 Após uma ligação bem-sucedida, o conteúdo do ecrã do seu iPhone é transmitido para a superfície de projeção.

#### Projeção sem fios com Mac

#### Requisitos

- · Ative a rede Wi-Fi no projetor e no seu Mac.
- Confirme se o projetor e o seu Mac se encontram na mesma rede Wi-Fi.
- 1 Prima COPTION no controlo remoto para aceder às opções de definições.
- 2 Selecione *Mirroring* (A espelhar) para aceder à interface de espelhamento. A função de espelhamento no projetor está ativada agora.
- 3 No seu Mac, aceda à opção de espelhamento de ecrã localizada na parte superior do ecrã do computador e selecione o nome do projetor para ligar o seu Mac ao projetor.
- 4 Após a ligação bem-sucedida, o conteúdo do ecrã do seu Mac é transmitido para a superfície de projeção.

#### Projeção sem fios com dispositivos Android

#### Requisitos

- Visite www.hpplay.com.cn. Transfira e instale a aplicação HappyCast para Android, no seu dispositivo Android.
- Ative a rede Wi-Fi no projetor e no seu dispositivo Android.
- Confirme se o projetor e os seus dispositivos Android se encontram na mesma rede Wi-Fi.
- 1 Prima COPTION no controlo remoto para aceder às opções de definições.
- 2 Selecione *Mirroring* (A espelhar) para aceder à interface de espelhamento. A função de espelhamento no projetor está ativada agora.
- 3 Inicie a aplicação HappyCast no seu dispositivo Android. Na aplicação, selecione o nome do projetor na lista de dispositivos, para ligar o seu dispositivo Android ao projetor.
- 4 Ative a função de espelhamento na aplicação. O conteúdo do ecrã do seu dispositivo Android é transmitido para a superfície de projeção.

#### Projeção sem fios com PC Windows

#### Requisitos

- Visite <u>www.hpplay.com.cn</u>. Transfira e instale a aplicação HappyCast para Windows no seu PC com Windows.
- Ative o Wi-Fi no projetor e no seu PC com Windows.
- Confirme se o projetor e o seu PC Windows se encontram na mesma rede Wi-Fi.
- 1 Prima COPTION no controlo remoto para aceder às opções de definições.
- Selecione Mirroring (A espelhar) para aceder à interface de espelhamento.
   A função de espelhamento no projetor está ativada agora.
- 3 Inicie a aplicação HappyCast no seu PC com Windows. Na aplicação, selecione o nome do projetor na lista de dispositivos para ligar o seu PC Windows ao projetor.
- 4 Ative a função de espelhamento na aplicação. O conteúdo do ecrã do seu PC Windows é transmitido para a superfície de projeção.

# 9 Alterar definições

Esta secção ajuda-o a alterar as definições do projetor.

# Definições de idioma e de introdução

- 1 Prima 🎝 OPTION.
- 2 Selecione Language & Input (Línguas e entrada) e, em seguida, prima OK para aceder às opções de idioma e de introdução.
- 3 Use os **botões de Navegação** e **OK** para selecionar e alterar:
  - Language (Idioma): Permite selecionar o seu idioma pretendido para os menus no ecrã.
  - *Time Zone (Fuso horário):* Permite selecionar o seu fuso horário.
  - Keyboard Input Method (Método de entrada de teclado): Permite selecionar English keyboard ou Gboard.

#### Definições de imagem

- 1 Prima 🋱 OPTION.
- Selecione Image (Imagem) e, em seguida, prima OK para aceder às opções de imagem.
- 3 Use os **botões de Navegação** e **OK** para selecionar e alterar:
  - Brightness mode (Modo de luminosidade): Selecione uma definição de luminosidade de cor predefinida para apresentação de fotografias e vídeo. As diferentes definições são otimizadas para permitir que use o seu projetor em todas as situações:
    - Standard (Padrão): Use esta opção para visualização diurna na presença de alguma luz ambiente, por exemplo, de lâmpadas fluorescentes domésticas/de escritório ou luz solar.
    - Cinema: Otimizado para cores cinematográficas realistas. Ideal para ambientes escuros com pouca luz ambiente, como, por exemplo, cinema em casa.

- Presentation (Apresentação): Proporciona luminosidade elevada e melhora a legibilidade do texto.
- User (Utilizador): Neste modo, é possível configurar o seu próprio equilíbrio de cores entre vermelho, verde e azul.
- Autofocus Settings (Definições de focagem automática): Permite ativar ou desativar a função de focagem automática.
- Keystone Correction (Correção trapezoidal): Corrigir imagens trapezoidais ou distorcidas para que fiquem retangulares ou quadradas.
- Custom Correction (Correção personalizada): Permite ajustar o formato de imagem de acordo com as necessidades.
- FlowMotion: Permite comutar a MEMC (motion estimation motion compensation - compensação de movimento por estimativa de movimento) para interpolação de movimento para reduzir a desfocagem de movimento da apresentação.

#### Para aceder ao modo de cor

Durante a reprodução de vídeo, prima **SOURCE** no controlo remoto e, em seguida, use os **botões de Navegação** e **OK** para aceder à *definição de cor* e respetivas opções.

- Color (Cor): Selecione uma definição de cor predefinida para visualização de fotografias e vídeo. Esta definição é independente do modo de luminosidade. Os diferentes modos são otimizados para conteúdos diferentes de origem e ambientes de reprodução:
  - Vivid (Brilhante): Permite melhorar a qualidade da imagem na presença de luz ambiente elevada, aumentando a saturação da cor.
  - Normal: cores equilibradas para visualização geral.
  - Soft (Suave): Otimiza o conforto em ambientes escuros, reduzindo a luminosidade da imagem.
  - *Game (Jogo):* Reduz o tempo de reação e desativa o FlowMotion.
  - User (Utilizador): Neste modo, pode configurar as suas próprias definições de imagem como luminosidade, contraste, saturação, nitidez etc.

#### Definições de som

- 1 Prima 🋱 OPTION.
- 2 Selecione Sound (Som) e, em seguida, prima **OK** para aceder às opções de som.
- 3 Use os **botões de Navegação** e **OK** para selecionar e alterar:
  - Audio Output (Saída de som): Selecione um formato de áudio para saída de som quando o projetor estiver ligado através do conector digital (S/ PDIF).
    - PCM: O dispositivo de áudio ligado não suporta o formato multicanal. O áudio é remisturado para som de dois canais.
    - *RAW*: Selecione a saída de áudio original.
  - System Sounds (Sons do Sistema): Permite ligar ou desligar os sons do sistema.
  - Bluetooth speakers (Altifalantes Bluetooth): Permite ativar ou desativar a ligação Bluetooth quando o projetor estiver em modo de espera.

# Definições do controlo de alimentação

- 1 Prima 🎝 OPTION.
- 2 Selecione *Power* (Ligar/Desligar) e, em seguida, prima **OK** para aceder às opções do controlo de alimentação.
- 3 Use os **botões de Navegação** e **OK** para selecionar e alterar:
  - Shutdown (Encerrar): Permite desligar o projetor de imediato.
  - Timed Shutdown (Encerramento programado): Selecione uma opção de tempo ou personalize um período de tempo para que o projetor se desligue após o período especificado.

#### Restaurar predefinições

- 1 Prima 🎝 OPTION
- 2 Use os **botões de Navegação** e **OK** para selecionar Software Update - Factory Reset (Atualização de software - Reposição de Fábrica).
- 3 Siga as instruções no ecrã para iniciar ou cancelar a reposição.

#### Aviso

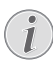

Após repor as predefinições, todos os ficheiros e aplicações instaladas são completamente apagados. Faça cópias de segurança dos seus ficheiros, se necessitar de redefinir o projetor.

# Limpar o armazenamento de memória

Pode limpar o histórico de navegação (como, por exemplo, cookies), o pacote de instalação e a memória do sistema armazenados no armazenamento local.

- 1 Prima 🎝 OPTION.
- 2 Use os **botões de Navegação** e **OK** para selecionar *Cleaner* (Limepza).

#### Verificar memória

Pode verificar a memória total e disponível (RAM e memória interna) do armazenamento local.

- 1 Prima 🋱 OPTION.
- 2 Use os **botões de Navegação** e **OK** para selecionar *About* (Sobre).

# 10 Manutenção

#### Limpeza

#### PERIGO!

### |

#### Instruções de limpeza!

Antes de limpar, desligue sempre o projetor e desligue também o cabo de alimentação.

Use um pano macio, sem pêlos. Nunca use produtos de limpeza líquidos ou facilmente inflamáveis (pulverizadores, abrasivos, polidores, álcool, etc.). Não permita que entre humidade no interior do projetor. Não pulverize o projetor com nenhum líquido de limpeza.

Limpe as superfícies suavemente. Tenha cuidado para não riscar as superfícies.

#### Limpar a lente

Use uma escova macia ou papel para limpeza de lentes para limpar a lente do projetor.

#### PERIGO!

Não use agentes de limpeza líquidos!

Não use agentes de limpeza líquidos para limpar a lente, para evitar danificar a película de revestimento na lente.

# Limpar as aberturas de ventilação

 No caso de haver demasiado pó ou fiapos acumulados dentro das aberturas de ventilação do projetor, pode remover as grades de ventilação dos dois lados do projetor.

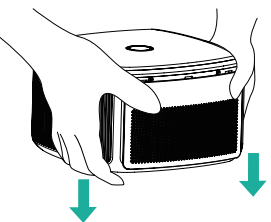

2 Use um pano macio ou escova para remover pó e fiapos de dentro das grades de ventilação.

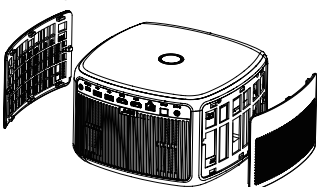

3 Substitua as grades de ventilação após a limpeza.

#### Atualizar software

O software mais recente do projetor pode ser encontrado em www.philips.com/support, para que possa obter as melhores funcionalidades e suporte do projetor.

Antes de atualizar o software do projetor, verifique a versão atual do software:

 Prima <sup>\*</sup> OPTION e, em seguida, selecione About - System Version, UI Version (Sobre - Versão de sistema, Versão de IU) e MCU Version (Versão de MCU).

#### CUIDADO!

Não desligue o projetor nem remova a unidade flash USB durante a atualização.

#### Atualizar o software através da Internet

- Certifique-se de que o projetor se encontra ligado à Internet. Para verificar a ligação à Internet, prima OPTION e aceda a Wi-Fi or Ethernet Connection (Ligação Wi-Fi ou Ethernet).
- 2 Prima COPTION, e selecione Software Update - Software update - ONLINE UPGRADE (Atualização de software -Atualização de software - ATUALIZAÇÃO ONLINE).
  - Se houver alguma atualização disponível, ser-lhe-á solicitado iniciar ou cancelar a atualização.
- 3 Siga as instruções no ecrã para concluir a atualização.

#### Atualizar o software através de USB

- Verifique a versão mais recente do software em www.philips.com/support. Procure o seu produto (número de modelo: SCN650), e aceda a 'Software and drivers' (Software e controladores).
- 2 Num computador, transfira o software na unidade flash USB e mude o nome do ficheiro para "update\_screeneo.zip". Guarde o ficheiro no diretório raiz da unidade flash USB e não descompacte o ficheiro.
- 3 Ligue a unidade flash USB à porta USB 2.0 (não à porta USB 3.0 com azul) no projetor.
- 4 Prima COPTION e, em seguida, selecione Software Update - Software update -LOCAL UPGRADE (Atualização de software - Atualização de software - ATUALIZAÇÃO LOCAL).
- 5 Siga as instruções no ecrã para concluir a atualização.

#### Resolução de problemas

#### Ciclo de ativação

Se ocorrer algum problema que não possa ser corrigido através das instruções deste manual do utilizador, siga os passos descritos aqui.

- 1 Desligue o projetor, premindo 🕁 duas vezes num segundo.
- 2 Aguarde, no mínimo, dez segundos.
- 3 Ligue o projetor, premindo 🕛 uma vez.
- 4 Se o problema persistir, entre em contato com o nosso centro de assistência técnica ou com o seu revendedor.

| Problemas                                                               | Soluções                                                                                                    |
|-------------------------------------------------------------------------|----------------------------------------------------------------------------------------------------|
| Não é possível ligar o projetor.                                        | <ul> <li>Desligue e volte a ligar o cabo de alimentação e<br/>tente ligar o projetor novamente.</li> </ul>                                                                                                    |
| Não é possível desligar o projetor.                                     | <ul> <li>Mantenha premido U durante mais de dez<br/>segundos. Caso isto não resulte, desligue o cabo<br/>de alimentação.</li> </ul>                                                                                                    |
| Sem som                                                                 | <ul> <li>Confirme se o altifalante está ativado<br/>(consulte Definições de som na página 20).</li> </ul>                                                                                                    |
|                                                                         | <ul> <li>Ajuste o volume através dos botões de volume.</li> </ul>                                                                                                    |
| Não há receção de imagem a partir do<br>dispositivo HDMI externo.       | <ul> <li>Confirme se está selecionada a entrada HDMI correta (HDMI 1 ou HDMI 2).</li> <li>Desligue o cabo HDMI ou desative o dispositivo HDMI.</li> <li>Aguarde três segundos.</li> <li>Volte a ligar o cabo HDMI ou ative novamente o dispositivo HDMI.</li> </ul> |
| Não há som do dispositivo de saída HDMI<br>externo.                     | <ul> <li>No dispositivo de saída HDMI, configure<br/>a definição de áudio como Multicanal<br/>(Dados brutos) e Estéreo (PCM).</li> </ul>                                                                                                    |
| Não há som quando liga o seu computador<br>através do cabo HDMI.        | <ul> <li>Verifique se o som está ativado no computador<br/>e se o HDMI está configurado como o dispositivo<br/>de áudio.</li> </ul>                                                                                                    |
| Apenas aparece o ecrã inicial e não a<br>imagem do dispositivo externo. | <ul> <li>Verifique se os cabos estão ligados nas tomadas<br/>corretas.</li> </ul>                                                                                                    |
|                                                                         | <ul> <li>Verifique se o dispositivo externo está ligado.</li> </ul>                                                                                                    |
|                                                                         | <ul> <li>Verifique se a saída de vídeo do dispositivo<br/>externo está ligada.</li> </ul>                                                                                                    |
|                                                                         | <ul> <li>Confirme se está selecionada a entrada HDMI<br/>correta (HDMI 1 ou HDMI 2).</li> </ul>                                                                                                    |
| Apenas aparece o ecrã inicial e não a<br>imagem do computador ligado.   | <ul> <li>Experimente uma resolução diferente ou diminua<br/>a definição da taxa de atualização no seu<br/>computador.</li> </ul>                                                                                                    |
| O projetor desliga-se autonomamente.                                    | <ul> <li>Quando o projetor se encontra a funcionar<br/>durante um longo período de tempo, a superfície<br/>fica quente.</li> </ul>                                                                                                    |
|                                                                         | <ul> <li>Verifique se o cabo de alimentação está<br/>corretamente ligado.</li> </ul>                                                                                                    |
|                                                                         | <ul> <li>Verifique o estado do modo de suspensão<br/>no menu de definição. Quando o modo de<br/>suspensão está ativado, o dispositivo desliga-se<br/>após o período de tempo programado</li> </ul>                                                                  |

| Problemas                                                                                                    | Soluções                                                                                                    |
|----------------------------------------------------------------------------------------------------|----------------------------------------------------------------------------------------------------|
| O projetor não consegue ler a unidade<br>USB.                                                                                             | <ul> <li>O projetor não suporta o sistema de ficheiros<br/>exFAT.</li> <li>Formate a unidade USB em formato FAT e, em<br/>seguida utilize-a</li> </ul>                                                                                                    |
| O projetor não reage aos comandos do                                                                                                    | Verifique as pilhas do controlo remoto.                                                                                                    |
| controlo remoto.                                                                                                    | <ul> <li>Verifique se o sensor de infravermelhos no<br/>projetor está obstruído por algum objeto.</li> </ul>                                                                                                    |
| Medidas a tomar se o Espelhamento<br>de ecrã deixar de funcionar após uma<br>atualização de firmware de um dispositivo<br>Android ou iOS? | <ul> <li>Recomendamos que verifique regularmente o<br/>novo firmware do seu projetor (consulte Atualizar<br/>software, página 21).</li> <li>Inicie a aplicação de espelhamento de ecrã no seu<br/>projetor (prima OPTION no controlo remoto,<br/>selecione e aceda à opção Espelhamento).</li> </ul>                                                                                                    |
| O espelhamento de ecrã não funciona<br>com o dispositivo Android disponível.                                                              | <ul> <li>Para permitir o espelhamento de ecrã, o seu<br/>dispositivo deve suportar o Miracast. Nem todos<br/>os dispositivos Android suportam esta função. O<br/>nome da função também pode ser designado por<br/>Screencast, Screen Sharing, WiFi Direct, Wireless<br/>Display, etc.</li> <li>Consulte o manual do utilizador do seu<br/>dispositivo Android para verificar se esta função é<br/>suportada e como pode ser ativada.</li> <li>Instale a aplicação HappyCast no seu smartphone<br/>e siga as instruções fornecidas na aplicação.</li> </ul>                                                                                                    |
| Quando vejo vídeos, o som ou a imagem<br>ficam por vezes distorcidos ou o som não<br>está sincronizado com a imagem.                      | <ul> <li>A largura de banda Wi-Fi disponível é insuficiente<br/>para enviar o vídeo sem falhas do smartphone<br/>para o projetor. Isto pode acontecer se uma ou<br/>mais redes Wi-Fi operarem na mesma faixa de<br/>frequência próxima. Alguns dispositivos IoT (por<br/>exemplo, dispositivos com ZigBee) também<br/>operam nesta gama de frequência.</li> <li>O seu smartphone não é suficientemente rápido<br/>para compactar os dados do ecrã e enviá-los<br/>simultaneamente via Wi-Fi.</li> <li>O seu smartphone pode manter ligações paralelas<br/>na sua rede doméstica e com o projetor. Isto<br/>reduz a largura de banda disponível. Desativar<br/>temporariamente a ligação à sua rede doméstica<br/>pode ajudar.</li> </ul> |
| A temperatura da superfície do projetor é quente.                                                                                         | Para este projetor, é normal gerar calor moderado<br>durante o funcionamento.                                                                                                    |

# 11 Anexo

#### Dados técnicos

#### Tecnologia

| Tecnologia de visualizaçãoD                                                | LΡ       |
|----------------------------------------------------------------------------|----------|
| Fonte de luzRGBB LE                                                        | ED       |
| Fontes de luz LED duração superior a 30 0                                  | 00       |
| ho                                                                         | ras      |
| Luminosidade até 2000 lúmens de cor co<br>DCI-P3, 125% REC.709, HDR 10 e H | om<br>LG |
| Relação de contraste                                                       | D:1      |
| Resolução                                                                  | eis      |
| Taxa de projeção1,                                                         | 2:1      |
| Tamanho de ecrã recomendado (diagonal)                                     |          |
|                                                                            | 0"       |
| Formato                                                                    | 1:3      |
| Modos de projeção                                                          |          |
| frontal, traseiro, teto, teto trase                                        | iro      |
| Ajuste de focagemautomáti                                                  | со       |
| correção de 4 cantoss                                                      | im       |
| Correção trapezoidalelétri                                                 | со       |
| Leitor multimédia integrados                                               | im       |
| SOAndro                                                                    | bid      |
| CPUQuadCo                                                                  | ore      |
| Memória interna                                                            | GΒ       |
| Nível de ruído< 32 d                                                       | Ba       |

#### Som

| Altifalante interno | 2x7 | Watts | (máx.) | ) |
|---------------------|-----|-------|--------|---|
|---------------------|-----|-------|--------|---|

#### Ligação

| Wi-Fi           | (802.11) a/ł                       | o/g/n/ac 2.4 e 5 GHz                           |
|-----------------|------------------------------------|------------------------------------------------|
| Bluetooth       | Bluetooth 4<br>altifalantes cor    | 4.0, permite ligação a<br>n Bluetooth externos |
| Conectivida     | ade                                | Airplay, Miracast                              |
| 2x HDN<br>(RJ45 | 41 com HDCP, 1x<br>5, 100Mbps), 1x | x SPDIF, 1x porta LAN<br>USB 3.0, 1x USB 2.0 e |
|                 |                                    | 1 x Mini USB                                   |

#### Leitor multimédia interno

Formatos de vídeo suportados......4K, 2K, AVC/H.264, MPEG-2, MPEG-4 (Visual XviD), HEVC, H.263, WMV2, WMV3 (VC-1), REALVIDEO 4, XVID, M-JPEG, V\_VP8, HDR 10 Formatos de áudio suportados......MPEGAudio, FLAC, AAC, AC-3, MPEG-1, AMR, COOKER, MONKEY'S Audio, PCM (Microsoft), WMA, ogg Vorbis 

#### App store

Aplicações pré-carregadas......Ted, Gboard, Kidoz, Blakcnut, Kodi, Netflix, VLC e APTOIDE Store para milhares de aplicações

#### Fonte de alimentação

Consumo energético.....funcionamento: 60 a 150 W .....desligado: < 0,5 W Fonte de alimentação.....adaptador de corrente Entrada: 100-240 V~, 50/60 Hz, 2,0 A (máx.) Saída: CC 19 V, 7,8 A

#### Dimensão

| Desembalado (L x P x | A)                        |
|----------------------|---------------------------|
| · ·                  | 228,6 x 231,8 x 140 mm /  |
|                      | 9 x 9,13 x 5,51 polegadas |
| Pesos                |                           |

#### A embalagem padrão inclui

| SCN650                                    |
|-------------------------------------------|
| Controlo remoto com 2 pilhas AAA          |
| Adaptador de corrente                     |
| Cabos de alimentação Reino Unido          |
| EUA, UE, CH                               |
| Manual do utilizador (em memória interna) |
| Guia de início rápido                     |
| Cartão de garantia                        |
|                                           |

#### Modelos

......SCN650 internacionalmente

Apple, AirPlay e o logotipo AirPlay são marcas comerciais ou marcas comerciais registadas da Apple, Inc. nos EUA e noutros países

Google, Android e o logotipo Android são marcas comerciais ou marcas comerciais registadas da Google, Inc. nos EUA e noutros países.

Fabricado sob licença da Dolby Laboratories. Dolby e o logotipo correspondente são marcas comerciais da Dolby Laboratories.

#### Declaração CE

- O produto apenas deve ser ligado a uma interface USB da versão USB 2.0 ou superior.
- O adaptador deve ser instalado perto do equipamento e deve ser de fácil acesso.
- A temperatura de funcionamento do EUT não pode exceder 35 °C e não deve ser inferior a 5 °C.
- A ficha é considerada como dispositivo de desligar do adaptador.
- A banda UNII 5150-5250 MHz destina-se apenas a uso interno.
- O dispositivo está em conformidade com as especificações de RF se o dispositivo for usado a 20 cm do seu corpo.

Por este meio, a Screeneo Innovation SA declara que este produto está em conformidade com os requisitos essenciais e outras disposições relevantes da Diretiva 2014/53/UE.

# CE

A Declaração de Conformidade pode ser consultada no Web site www.philips.com.

| Bandas de frequência | Potência máxima<br>de saída |
|----------------------|-----------------------------|
| BT EDR (EIRP)        | 9,09 dBm                    |
| BT BLE (EIRP)        | 4,85 dBm                    |
| Wi-Fi 2,4 GHz (EIRP) | 17,88 dBm                   |
| Wi-Fi 5 GHZ (EIRP)   | 17,89 dBm                   |

#### Declaração FCC (Comissão Federal de Comunicações)

#### 15.19 Requisitos de etiquetagem.

Este dispositivo está em conformidade com a parte 15 das regras da FCC. O funcionamento está sujeito às duas condições seguintes: (1) Este dispositivo não pode causar interferência prejudicial e (2) este dispositivo deve aceitar qualquer interferência recebida, incluindo interferências que possam provocar funcionamento indesejável.

#### 15.21 Informação para o utilizador.

Quaisquer alterações ou modificações não expressamente aprovadas pela parte responsável pela conformidade podem anular a autoridade do utilizador para operar o equipamento.

#### 15.105 Informação para o utilizador.

Este equipamento foi testado e está em conformidade com os limites para um dispositivo digital da Classe B, de acordo com a Parte 15 das Regras da FCC. Estes limites estão concebidos para fornecer proteção razoável contra interferência prejudicial numa instalação residencial. Este equipamento gera, usa e pode irradiar energia de radiofreguência e, se não for instalado e usado de acordo com as instruções, poderá provocar interferência preiudicial às comunicações de rádio. No entanto, não há garantia de que a interferência não ocorra numa instalação específica. Se este equipamento provocar interferência prejudicial à receção de rádio ou televisão, o que pode ser determinado ligando e desligando o equipamento, o utilizador é encoraiado a tentar corrigir a interferência através de uma ou mais das seguintes medidas:

- Reoriente ou reposicione a antena recetora.
- Aumente a separação entre o equipamento e o recetor.
- Ligue o equipamento a uma tomada num circuito diferente daquele ao qual o recetor está ligado.
- Consulte o revendedor ou um técnico de rádio/TV experiente para obter ajuda.

Durante o funcionamento, a distância de separação entre o utilizador e a antena deve ser de, no mínimo, 20 cm. Esta distância de separação permite garantir que haja distância suficiente de uma antena montada externamente instalada de forma adequada, para satisfazer os requisitos de exposição à RF.

ID FCC: 2ASRT-SCN650

#### Outro aviso

A preservação do meio ambiente como parte de um plano de desenvolvimento sustentável é uma preocupação essencial da Screeneo Innovation SA. A Screeneo Innovation SA pretende operar sistemas que respeitem o meio ambiente e consequentemente decidiu integrar desempenhos ambientais no ciclo de vida destes produtos, desde o fabrico até à utilização após colocação em funcionamento e eliminação.

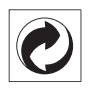

**Embalagem:** A presença do logotipo (ponto verde) significa que é paga uma contribuição para uma organização nacional aprovada, para melhorar as infraestruturas de recuperação e reciclagem de embalagens. Respeite as regras de ordenação criadas localmente para este tipo de lixo.

**Pilhas:** Se o seu produto contiver pilhas, estas devem ser eliminadas num ponto de recolha adequado.

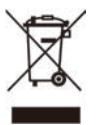

**Produto:** O símbolo de caixote de lixo riscado no produto significa que o produto pertence à família de equipamentos elétricos e eletrónicos. A este respeito, os regulamentos europeus solicitam que o elimine seletivamente:

- Nos pontos de venda, no caso de compra de equipamentos similares.
- Nos pontos de recolha disponibilizados localmente (centro de entrega, recolha seletiva, etc.).

Desta forma, pode participar na reutilização e modernização de Resíduos de Equipamentos Elétricos e Eletrónicos, que podem afetar o meio ambiente e a saúde humana.

As embalagens de papel e cartão usadas podem ser eliminadas como papel reciclável. Recicle o plástico de envolvimento ou elimine-o juntamente com os resíduos não recicláveis, dependendo dos requisitos do seu país. Marcas comerciais: As referências mencionadas neste manual são marcas registadas das respetivas empresas. A ausência das marcas comerciais ® e ™ não justifica a suposição de que essas terminologias dedicadas são marcas registadas livres. Outros nomes de produtos usados aqui são apenas para fins de identificação e podem ser marcas comerciais dos seus respetivos proprietários. A Screeneo Innovation SA exclui-se de todos e quaisquer direitos sobre essas marcas.

Nem a Screeneo Innovation SA nem as suas filiais serão consideradas responsáveis perante o comprador deste produto ou de terceiros por danos, perdas, custos ou despesas incorridas pelo comprador ou por terceiros, em resultado de acidente, uso indevido ou abuso deste produto ou de modificações não autorizadas, reparações ou alterações a este produto ou falha em cumprir rigorosamente as instruções de funcionamento e manutenção da Screeneo Innovation SA.

A Screeneo Innovation SA não será responsável por quaisquer danos ou problemas decorrentes do uso de quaisquer opções ou materiais consumíveis que não sejam aqueles designados como produtos originais da Screeneo Innovation SA/PHILIPS ou produtos aprovados pela Screeneo Innovation SA/ PHILIPS.

A Screeneo Innovation SA não se responsabiliza por qualquer dano resultante de interferência eletromagnética que ocorra pelo uso de quaisquer cabos de interface que não sejam os designados como produtos Screeneo Innovation SA/PHILIPS.

Todos os direitos reservados. Nenhuma parte desta publicação pode ser reproduzida, armazenada num sistema de recuperação ou transmitida de qualquer forma ou por qualquer meio, eletrónico, mecânico, fotocópia, gravação ou outro, sem a permissão prévia por escrito da Screeneo Innovation SA. As informações contidas aqui estão concebidas apenas para utilização com este produto. A Screeneo Innovation SA. não é responsável por qualquer uso destas informações aplicadas a outros dispositivos.

Este manual do utilizador é um documento que não representa um contrato.

Erros, erros de impressão e alterações são reservados. Copyright © 2019 Screeneo Innovation SA.

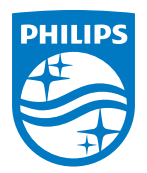

#### Screeneo Innovation SA

Route de Lully 5c - 1131 Tolochenaz - Switzerland

Philips and the Philips Shield Emblem are registered trademarks of Koninklijke Philips N.V. used under license. Screeneo Innovation SA is the warrantor in relation to the product with which this booklet was packaged.

2019  $\ensuremath{\mathbb C}$  Screeneo Innovation SA. All rights reserved.

Screeneo S6 PT